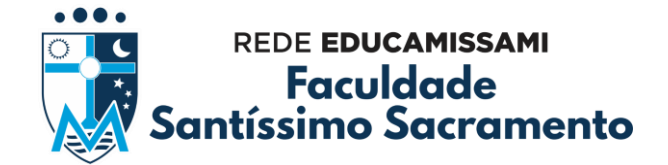

## INSTRUÇÕES PARA GERAÇÃO DE GRU (Guia de Recolhimento da União) PARA PAGAMENTO DA TAXA DE 2ª VIA DO DIPLOMA (UFBA)

Passo 01: Acesso o site: https://sggru.ufba.br/sggru/publico/escolha\_cadastro\_externo.jsf

Passo 02: Clique na opção de Gerar nova GRU.

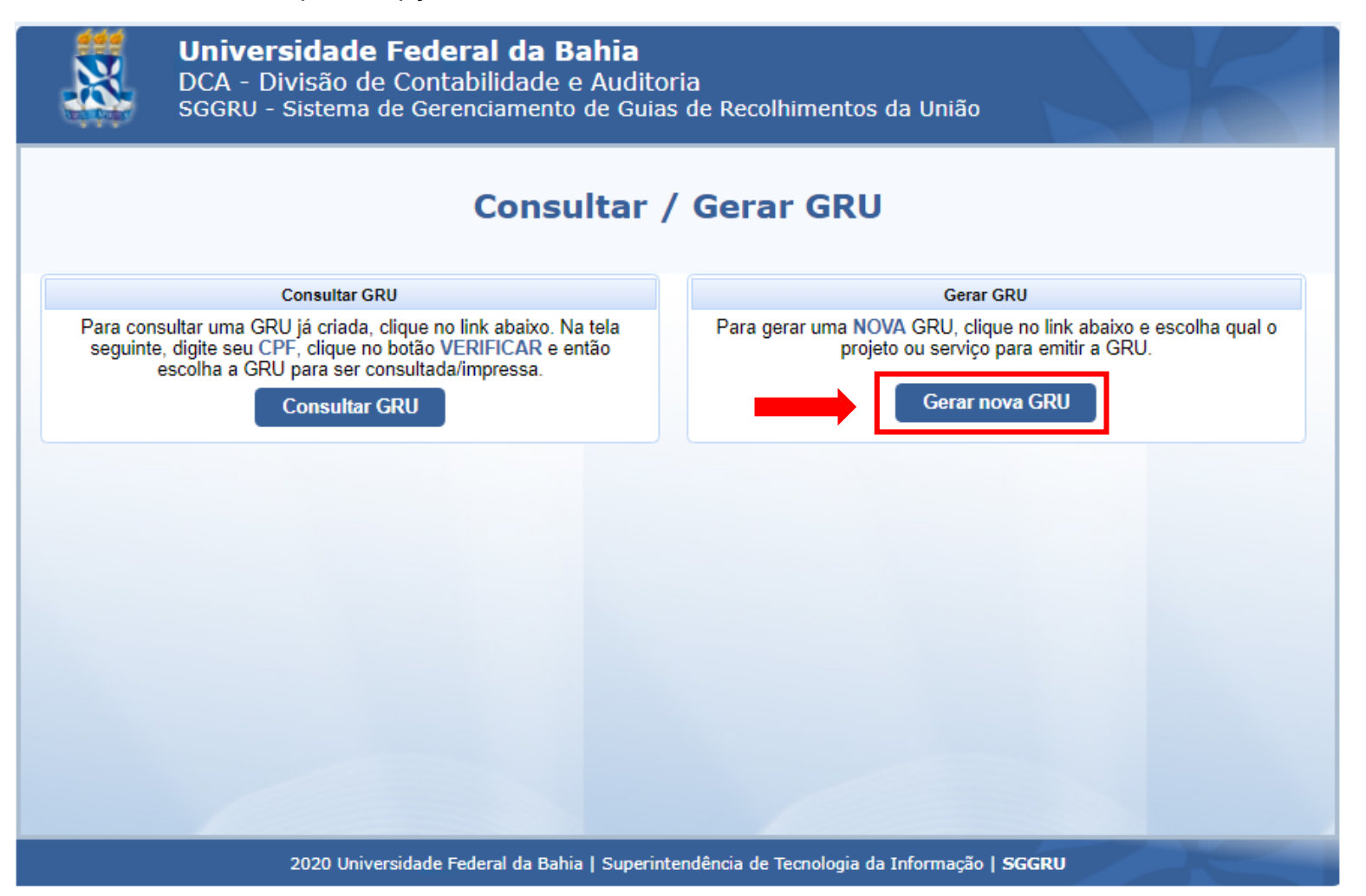

Rua Marechal Deodoro, n° 118 – Centro – CEP: 48.005-020, Alagoinhas-Bahia | 75 3182-3182 e-mail: informatica@fsssacramento.br | www.fsssacramento.br

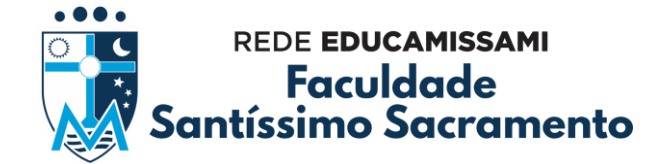

Passo 03: Na nova tela que será exibida, na caixa de Serviço, seleciona a opção Serviço: DIPLOMAS (GRADUAÇÃO (2ª VIA)).

| 8                             | <b>Universidade Federal da Bahia</b><br>DCA - Divisão de Contabilidade e Auditoria<br>SGGRU - Sistema de Gerenciamento de Guias de Recolhimentos da União                                   |
|-------------------------------|----------------------------------------------------------------------------------------------------|
|                               | Geração GRU                                                                                                    |
| Informações                   | da GRU                                                                                                    |
| Projeto                       |                                                                                                    |
| Nome:<br>Descrição:           | TABELA DE SERVIÇOS OFERECIDOS PELA CARE (ANTIGA S.G.C.)<br>SERVIÇOS ACADÊMICOS                                                                                                    |
| Serviço                       |                                                                                                    |
| Serviço:                      | DIPLOMAS (GRADUAÇAO (2ª VIA )                                                                                                    |
| Nome:<br>Descrição:<br>Valor: | CERTIFICADOS ( CERTIDÃO DE ESTUDOS)<br>CERTIFICADOS (DECLARAÇÃO)<br>CERTIFICADOS (APERFEIÇOAMENTO/ATUALIZAÇÃO/ESPECIALIZAÇÃO 2ª VIA)                                                        |
| Recolhedor                    | MATRICULAS ALUNO ESPECIAL ( GRADUAÇAO)<br>MATRICULAS ALUNO ESPECIAL ( MESTRADO)<br>MATRICULAS ALUNO ESPECIAL (DOUTORADO)<br>INSCRICÃO PARA SEJ EÇÃO (ESPECIAL IZAÇÃO)                       |
| Tipo de pess<br>CPF:          | INSCRIÇÃO PARA SELEÇÃO (MESTRADO)<br>INSCRIÇÃO PARA SELEÇÃO (DOUTORADO)                                                                                                    |
| Nome:                         | HISTORICO ESCOLAR<br>DIPLOMAS (GRADUAÇAO (2ª VIA )                                                                                                    |
| RG:                           | DIPLOMAS ( DOUTORADO 2ª VIA )<br>REVALIDAÇÃO DE DIPLOMA (GRADUAÇÃO)<br>INSCRIÇÃO RARA SELEÇÃO (ROPTADOR DE DIPLOMA DE CARÁTER ESPECIAL)                                                     |
| E-mail:                       | INSCRIÇÃO PARA SELEÇÃO (FORTADOR DE DIPLOMA DE CRAATER ESPECIAE)<br>INSCRIÇÃO PARA SELEÇÃO (ALUNO ESPECIAL DE PÓS-GRADUAÇÃO)<br>REGISTRO DE DIPLOMA DE OUTRA INSTITUIÇÃO DE ENSINO SUPERIOR |
| Não Beneficiá                 |                                                                                                    |
| Parcelas                      |                                                                                                    |
| Vencimento:                   |                                                                                                    |
| Gerar GRU                     |                                                                                                    |
|                               |                                                                                                    |

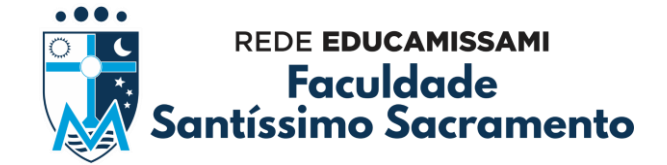

**Passo 04:** Digite seu CPF, clique em **VERIFICAR** e depois preencha os dados seguintes (NOME, RG, TELEFONE e E-MAIL).

| Universidade Federal da Bahia<br>DCA - Divisão de Contabilidade e Auditoria<br>SGGRU - Sistema de Gerenciamento de Guias de Recolhimentos da União |
|----------------------------------------------------------------------------------------------------|
| Geração GRU                                                                                                    |
| Informações da GRU                                                                                                    |
| Projeto                                                                                                    |
| Nome: TABELA DE SERVIÇOS OFERECIDOS PELA CARE (ANTIGA S.G.C.)<br>Descrição: SERVIÇOS ACADÊMICOS                                                    |
| Serviço                                                                                                    |
| Serviço: DIPLOMAS (GRADUAÇAO (2ª VIA )                                                                                                    |
| Nome: DIPLOMAS (GRADUAÇAO (2º VIA )                                                                                                    |
| Descrição:<br>Valor: R\$ 130 99                                                                                                    |
|                                                                                                    |
| Tipo de pessoa:  Física O Jurídica CPF: Verificar Nome:                                                                                            |
| RG:<br>Telefone:                                                                                                    |
| E-mail:                                                                                                    |
| Não Beneficiário                                                                                                    |
| Parcelas                                                                                                    |
| Vencimento:                                                                                                    |
| Gerar GRU                                                                                                    |
|                                                                                                    |
| 2020 Universidade Federal da Bahia   Superintendência de Tecnologia da Informação   SGGRU                                                          |

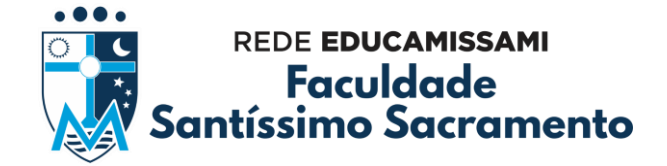

Passo 05: Escolha a melhor data de vencimento para pagamento da Guia de Recolhimento da União (GRU).

Passo 06: Após escolher a data de vencimento, clique em Gerar GRU.

| 8                    | <b>Universidade Federal da Bahia</b><br>DCA - Divisão de Contabilidade e Auditoria<br>SGGRU - Sistema de Gerenciamento de Guias de Recolhimentos da União |       |      |        |        |     |     |  |  |  |
|----------------------|----------------------------------------------------------------------------------------------------|-------|------|--------|--------|-----|-----|--|--|--|
| Geração GRU          |                                                                                                    |       |      |        |        |     |     |  |  |  |
| Informações          | da GR                                                                                                    | U —   |      |        |        |     |     |  |  |  |
| Projeto              |                                                                                                    |       |      |        |        |     |     |  |  |  |
| Nome:<br>Descrição:  | TABELA DE SERVIÇOS OFERECIDOS PELA CARE (ANTIGA S.G.C.)<br>SERVIÇOS ACADÊMICOS                                                                            |       |      |        |        |     |     |  |  |  |
| Serviço              |                                                                                                    |       |      |        |        |     |     |  |  |  |
| Serviço: [           | DIPLOMAS (GRADUAÇAO (2ª VIA )                                                                                                    |       |      |        |        |     |     |  |  |  |
| Nome:                | DIPLOMAS (GRADUAÇÃO (2º VIA )                                                                                                    |       |      |        |        |     |     |  |  |  |
| Descrição:<br>Valor: | R\$ 130.                                                                                                    | 99    |      |        |        |     |     |  |  |  |
|                      |                                                                                                    |       |      |        |        |     |     |  |  |  |
| Recolhedor           |                                                                                                    |       |      |        |        |     |     |  |  |  |
| Tipo de pesso        | oa: 💿                                                                                                    | Físic | a () | Jurídi | ica    |     |     |  |  |  |
| CPF:                 |                                                                                                    |       |      | Ve     | rifica | r   |     |  |  |  |
| Nome:                | G Fevereiro 2020                                                                                                    |       |      |        |        |     |     |  |  |  |
| RG:                  | Dom                                                                                                    | Sea   | Ter  | Qua    | Qui    | Sex | Sab |  |  |  |
| Telefone:            |                                                                                                    | a     |      |        |        |     | 1   |  |  |  |
| E mail:              | 2                                                                                                    | 3     | 4    | 5      | 6      | 7   | 8   |  |  |  |
| E-mail:              | 9                                                                                                    | 10    | 11   | 12     | 13     | 14  | 15  |  |  |  |
| Não Beneficiá        | 16                                                                                                    | 17    | 18   | 19     | 20     | 21  | 22  |  |  |  |
| Parcelas             | 23                                                                                                    | 24    | 25   | 26     | 27     | 28  | 29  |  |  |  |
| Vansimenter          |                                                                                                    | _     |      |        |        |     |     |  |  |  |
| vencimento:          |                                                                                                    |       |      |        |        |     |     |  |  |  |
| Gerar GRU            |                                                                                                    |       |      |        |        |     |     |  |  |  |
|                      |                                                                                                    |       |      |        |        |     |     |  |  |  |
|                      |                                                                                                    |       |      |        |        | _   | _   |  |  |  |

Rua Marechal Deodoro, nº 118 – Centro – CEP: 48.005-020, Alagoinhas-Bahia | 75 3182-3182 e-mail: informatica@fsssacramento.br | www.fsssacramento.br